## HRM4Baltics uuendused - Märts 2025

🗃 BCS itera

| HRM4Baltics uuendused - Märts 2025                                                                                                    | . 1                                    |
|----------------------------------------------------------------------------------------------------|----------------------------------------|
| <b>Taotlused</b>                                                                                                    | . 2                                    |
| Puhkustaotluse hoiatused ja HR kinnituse täiendused                                                                                                    | . 2                                    |
| Haigestumisest teavitamise taotlus                                                                                                    | . 3                                    |
| Masstaotluse kandeliigi kasutamisel lepingu olemasolu kontroll                                                                                                    | . 5                                    |
| Ühel masstaotlusel koormuse ja tasu muudatuse puhul ei looda tasuga koos uut lepingu rida                                                                                                    | . 5                                    |
| Iseteenindusportaal                                                                                                    | <b>. 6</b>                             |
| Soovipäevad portaalis ja uus taotluse liik                                                                                                    | . 6                                    |
| <b>Teavitused</b>                                                                                                    | <b>. 7</b>                             |
| Vaba tekstiga kalendriteavitus, mis aeg arvestab lisatud kuupäeva valemiga                                                                                                    | . 7                                    |
| Tööajatabel<br>Tööajatabeli gruppide vaikimisi puudumiste žurnaali tööleht<br>Automaatse koormuse grupi puhul lepingu rea puudumisel koormus grupis 0<br>Tööajatabeli summeeritud tunnid kalendri aasta lõikes<br>Tööajatabeli vahetused uus väli "Kande liik"<br>Tööajatabeli nupurea seadustuses uus nupp "Puhkusesaldo"<br>Tööajatabeli kujundatud vaatesse lisatud vaade "Mehed/Naised" | . 7<br>. 7<br>. 8<br>. 8<br>. 9<br>. 9 |
| Veebiteenused                                                                                                    | <b>10</b>                              |
| Veebiteenustele uue rea lisamisel automaatne Entry GUIDI loomine                                                                                                    | 10                                     |
| Journal Insert veebiteenuse täiendused                                                                                                    | 11                                     |
| Aruanded                                                                                                    | <b>12</b>                              |
| Palgateatisel rea kuvamine konto põhiselt paksus kirjas                                                                                                    | 12                                     |
| <b>Töötaja</b>                                                                                                    | <b>13</b>                              |
| Töötaja ametigrupid                                                                                                    | 13                                     |
| Lepingu väljatrüki kaasa vaikimisi kõik kehtivad tasud palgaarvestuse seadistuses                                                                                                    | 14                                     |
| Projektid                                                                                                    | <b>15</b>                              |
| Projektide automaatne sünkroniseerimine                                                                                                    | 15                                     |

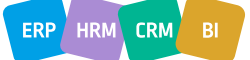

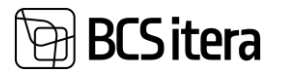

## Taotlused

Puhkustaotluse hoiatused ja HR kinnituse täiendused

Kui taotlusele on tehtud seadistus, et HR peab puhkuse kinnitama, siis nüüd on võimalik seadistada kinnitusringi isikud, keda saaks taotlusel kinnitusringi valida. Seda seadistus saab teha "Kinnitajad" lehel väljal "Lubatud asendajad".

Kinnitajad (HRM4Baltics)

| ۶             | Otsing 🕂 Uus 🐺 Redigeeri loendit |   | 🗐 Kustuta 🛛 🖉 Rec                                    | digeeri 🤇          | 🔊 Vaade 🛛 👌 | Dimensioonide tingimused |                      |                   |
|---------------|----------------------------------|---|------------------------------------------------------|--------------------|-------------|--------------------------|----------------------|-------------------|
|               | Sorteerimise<br>jknr.↑           |   | Nõua puhkusele<br>personalispetsialisti<br>kinnitust | Kinnitaja liik     |             | Kinnitaja nr.            | Kinnitaja liik       | Lubatud asendajad |
|               | 0                                |   |                                                      | Töötaja            |             | A001                     |                      |                   |
| $\rightarrow$ | 1                                | ÷ |                                                      | Töötaja juht       |             |                          | juht                 | A001 A002         |
|               | 2                                |   |                                                      | Töötaja            |             | T004                     | Personalispetsialist |                   |
|               | 3                                |   |                                                      | Asendajad/Töötajad |             | T005                     | Asendaja             |                   |

Lisaks on võimalik seadistada hoiatuse tekst ja selle stiil "Taotluse puudumise põhjused" lehel väljadel "Juhendtekst" ja "Juhendteksti stiil".

| Ta | otluse puudumi:   | se põi | njused (HRM4                   | Baltics)                       |                                  |            |                  |      |                            |      |                                                    |                                                        | `                             | ✓ Salvestatud      | ď |
|----|-------------------|--------|--------------------------------|--------------------------------|----------------------------------|------------|------------------|------|----------------------------|------|----------------------------------------------------|--------------------------------------------------------|-------------------------------|--------------------|---|
|    | O Otsing +        | Uus    | 📪 Redige                       | eri loendit                    | 📋 Kustuta                        |            |                  |      |                            |      |                                                    |                                                        |                               | Ŕ                  | 7 |
|    | Puhkuse liik<br>↑ |        | Vaikimisi<br>puhkuse<br>kestus | Vaja<br>vormistada<br>ajavalem | Autom.<br>vormistami<br>ajavalem | Aut<br>vor | Aut<br>vor<br>mu | Pass | Puudumise<br>põhjuse tähis | Vaik | Nõua<br>personalispetsialisti<br>kinnitust saldole | Nõua personalispetsialisti<br>kinnitust kestusele alla | Juhendtekst                   | Juhendteksti stiil |   |
| H  | EMAPUHK           | 1      | 0                              |                                |                                  |            |                  |      | L_EMAPUH                   |      |                                                    |                                                        |                               | Tavaline           |   |
|    | ISAPUHKUS         |        | 1                              | 7P                             | 2P                               |            |                  |      | L_ISAPUHK                  |      | -2,00                                              |                                                        |                               | Tavaline           |   |
|    | LAPSEPUH          |        | 1                              | 7P                             | 2P                               |            |                  |      | L_RIIKLIK                  |      | -1,00                                              |                                                        | Palun esita SKA-le ka avaldus | Punane kaldkiri    | i |
|    | PALGATA           |        | 7                              | 7P                             | 2P                               |            |                  |      | P_PALGATA                  |      |                                                    |                                                        |                               | Tavaline           |   |
|    | PUHKUS            |        | 1                              |                                |                                  |            |                  |      | P_PUHKUS                   |      |                                                    | 7                                                      | Räägi läbi oma juhiga         | Sinine kaldkiri    |   |
|    | TALVEPUH          |        | 7                              | 7P                             | 2P                               |            |                  |      | P_TALV                     |      |                                                    |                                                        |                               | Tavaline           |   |

Luues puhkusetaotlust, kui kinnitusele on lisatud kestvuse hoiatus, kuvatakse seda väljal "Kontroll".

| Puhkusetaotlus (HRM4Baltics) |                |        |          |        | Ø                                   | +    |                         |               |
|------------------------------|----------------|--------|----------|--------|-------------------------------------|------|-------------------------|---------------|
| Toivo Aare - Puhk            | kusetaotlus    |        |          |        |                                     |      |                         |               |
| 📝 Uus 🕴 Esita 😵 Kustuta      | 🐯 Kinnitusring | 🛃 Logi | Puhkusej | jäägid | 🃅 Puhkuse aegum                     | nine |                         |               |
| Taotluse andmed              |                |        |          |        |                                     |      |                         | Kuva väher    |
| Taotluse nimi                | Puhkusetaotlus |        |          | Hetk   | e kinnitaja roll                    |      |                         |               |
| Taotluse nr.                 | TA00844        |        |          | Seot   | ud taotlusi                         |      |                         | -             |
| Taotluse seisund             | Uus            |        |          | Tööta  | aja nr.                             |      | 113                     |               |
| Taotluse kuupäev             | 26.03.2025     |        |          | Nimi   |                                     |      | Toivo Aare              |               |
| Puhkuste ajakava             |                |        |          | Ame    | t • • • • • • • • • • • • • • • • • |      | Klienditeenindaja       |               |
| r                            |                |        |          |        |                                     |      |                         |               |
| Puhkuse liik                 | PUHKUS/HOLIDAY |        | ~        | Kont   | roll                                |      | Puhkus peab olema väher | nalt 7 päeva! |
| Alguse kuupäev               | 26.03.2025     |        | Ē        |        |                                     |      |                         |               |
| Puhkuse kestus               |                |        | 1        |        |                                     |      |                         |               |

Lisaks teavitatakse kasutajat sama hoiatusega ka taotluse esitamisel.

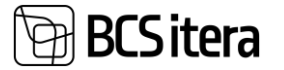

| 🞲 Uus 🕴 Esita 😵 Kustu | ta 🔯 Kinnitusring 🕞 Logi 📗 | EPuhkusejäägid 😨 Puhkuse aegumine                                                          |
|-----------------------|----------------------------|--------------------------------------------------------------------------------------------|
| Taotluse andmed       |                            | Kuva vähe                                                                                  |
| Taotluse nimi         | Puhkusetaotlus             | Hetke kinnitaja roll                                                                       |
| Taotluse nr.          | TA00844                    | Seotud taotlusi                                                                            |
| Taotluse seisund      | Uus                        | Töötsis ar 113                                                                             |
| Taotluse kuupäev      | 26.03.2025                 | Taotlusel TA00844 on hoiatusi, kas soovite jätkata?<br>Puhkus peab olema vähemalt 7 päeva! |
| Puhkuste ajakava      |                            |                                                                                            |

Kui juht soovib hakata esitatud taotlust kinnitama, kuvatakse talle pop-up akent hoiatusega lubatud puhkuse pikkuse kohta ning sinna tuleb lisada põhjus, miks lubatakse töötaja puhkusele ja valida HR lubatud kinnitajate loendist.

| Birgit Kiuru Põhipuhkus 17.03.25 - 17.03.25               |
|-----------------------------------------------------------|
| Puudumise periood (1 päeva) on lühem kui lubatud 7 päeva. |
|                                                           |
|                                                           |
| Lisage põhjus, miks lubate puudumise:                     |
|                                                           |
|                                                           |
| Vajuta, et valida uus kinnitaja.                          |
| Uus kinnitaja                                             |
|                                                           |

#### Haigestumisest teavitamise taotlus

Loodud uus taotluse liik "Haigestumisest teavitamine". Loodud liigiga saab nii töötaja, kui ka juht esitada alluva eest haigusteadet.

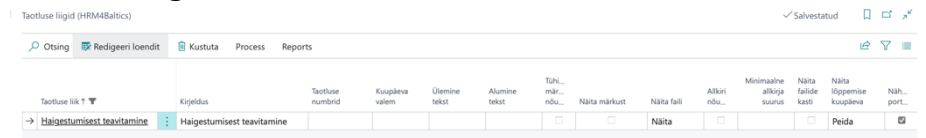

Eraldi tuleb seadistada haiguse liik, mida teavitatakse - H\_RES ehk haiguse reserveering. See on vaikeväärtus. Puudumise liigi all saab kirjeldada ka haigestumise esitamise vormile kuvatavat juhendteksti.

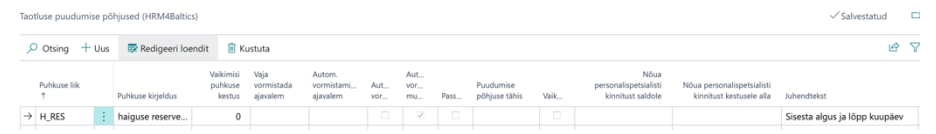

Töötaja saab teate esitada uue portaali nupu kaudu "Teavita haigestumisest", sama nupp on saadaval ka mobiilivaates:

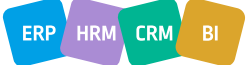

•

|                          | Töötajad                                                             | Minu andmed                | Palgateatised               | Puhkused                      | On/Offboardin                                                                         |
|--------------------------|----------------------------------------------------------------------|----------------------------|-----------------------------|-------------------------------|---------------------------------------------------------------------------------------|
|                          | 117                                                                  | 2,50                       | 0                           | 32,54                         | 3                                                                                     |
|                          |                                                                      | >                          | >                           | >                             | >                                                                                     |
|                          | Sündmused                                                            | Lähetused ja<br>koolitused | Kuluaruanded                | Tagasilükatud<br>kuluaruanded | Aruanded                                                                              |
|                          | 2                                                                    | 1                          | 2                           | $\bigcap$                     | $\bigcirc$                                                                            |
|                          |                                                                      | ·                          |                             |                               | <u> </u>                                                                              |
|                          | >                                                                    | >                          | >                           | >                             | >                                                                                     |
|                          | Minu taotlused                                                       | Minu kinnitada             | Töötlemata                  |                               |                                                                                       |
|                          | 8                                                                    | 6                          | 64                          |                               |                                                                                       |
|                          |                                                                      | >                          | >                           |                               |                                                                                       |
| Haigestur                | Teavita<br>haigestumisest<br>nesst teavitamine<br>Laanemets - Haiges | tumisest teavitamine       | <ul> <li>(2) + 8</li> </ul> |                               | ∽Salvestatud □                                                                        |
| 🕼 Uus                    | F Esita 😤 Kustuta 🐯 Kinnitusi                                        | ring 🛛 😨 Logi              |                             | Kuva rohkem                   | Kalender ~                                                                            |
| Taotluse n               | r. TAOT005342                                                        | To                         | ötaja nr. T318              |                               | märts 20                                                                              |
| Taotluse s<br>Hetke kini | eisund ······ Uus                                                    | N                          | mi Karri Laar               | nemets                        | еткик с<br>1<br>N10 3 4 5 6 7 8                                                       |
| Juhised                  | us ia lõpo kuupäev                                                   |                            |                             |                               | N 11 10 11 12 13 14 15<br>N 12 17 18 19 20 21 22<br>N 13 24 25 26 27 28 29<br>N 14 31 |
| _ Areana diş             | ne te rette undhane.                                                 |                            |                             |                               |                                                                                       |
| Puudumis                 | e liik                                                               | ~ M                        | ärkus                       |                               | Puudumised $\vee$                                                                     |
| Alguse ku<br>Kestus      | 26.03.2025                                                           | 5                          |                             |                               |                                                                                       |
| Lõppemis                 | e kuupäev                                                            |                            |                             |                               | (Selles vaates pole midagi kuvada)                                                    |

Taotlusel saab töötaja valida alguskuupäeva ja eeldusliku lõppkuupäeva ning "Esitab".

Juht saab kinnitamisvajaduse kohta e-maili ning kui ta kinnitab teate, vormsitatakse H\_RES puudumiseks ning see ilmub ka tööajatabelisse. Haiguse all olevad kuu lõpu kinnituseta tunnid kustutatakse. Tunnid, mis on kinnitatud, jäävad alles. Nende kustutamiseks peab HR tabeli kinnituse maha võtma.

Haiguse kinnitamise vaates on nii töötajale kui ka juhile näha tööajatabeli kanded, mis jäävad haigusperioodi sisse. Juht saab nupu "Ava tööajatabel" kaudu ka otse tööaajatabelisse liikuda.

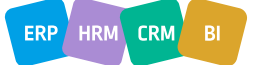

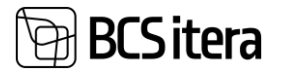

| 🕼 Uus 🕴 Esita 🔮 Kustu         | uta 🛛 🗱 Kinnitusring | 🕞 Logi |          |      |      |
|-------------------------------|----------------------|--------|----------|------|------|
| Sisesta algus ja lõpp kuupäev |                      |        |          |      |      |
|                               |                      |        |          |      |      |
|                               |                      |        |          |      |      |
|                               |                      |        |          | <br> |      |
| Puudumise liik                | H_RES                |        | ∨ Märkus |      |      |
| Alguse kuupäev                | 26.03.2025           |        |          |      |      |
| Kashus                        |                      |        | 5        |      |      |
| Kestus                        |                      |        |          |      |      |
| Lõppemise kuupäev             | 30.03.2025           |        |          |      |      |
| Lõppemise kuupäev             | 30.03.2025           |        |          |      |      |
| Lõppemise kuupäev             | 30.03.2025           |        |          |      |      |
| Lõppemise kuupäev             | 30.03.2025           |        |          |      |      |
| Töösistaboli kandad           | 30.03.2025           |        |          |      | ið E |

Masstaotluse kandeliigi kasutamisel lepingu olemasolu kontroll

Masstaotluse alamliigi kandeliigi seadistusse on loodud uus väli "Lubatud lepingu liigi filter".

| 🔎 Otsing      | + Uus | 🐺 Redigeeri | loendit     | nt 🔋 Kustuta                   |                               |                      |                      |                             |                                  |                      |                     |                       |                      | @ 7                   |                  |                                    |
|---------------|-------|-------------|-------------|--------------------------------|-------------------------------|----------------------|----------------------|-----------------------------|----------------------------------|----------------------|---------------------|-----------------------|----------------------|-----------------------|------------------|------------------------------------|
| Tahis †       |       | Piirväärtus | Väär<br>koh | Maksimaalne<br>lubatud väärtus | Üle ja võrdne<br>seotud tähis | Alla seotud<br>tähis | Vaikimisi<br>tegevus | Lisa<br>stru<br>põh<br>tööt | Uuenda olemas olevad<br>töötasud | Loo<br>nõu<br>failid | Lisa<br>tööt<br>sün | Lub<br>ainult<br>kats | Näita<br>keht<br>koo | Näita<br>keht<br>tööt | Lisa lepingurida | Lubatud<br>Iepingu liigi<br>filter |
| $\rightarrow$ | 1     |             |             |                                |                               |                      | Lisa                 |                             |                                  |                      |                     |                       |                      |                       |                  | 10                                 |

Filtri lisamisel kontrollitakse, kas töötajal on kandeliigil lubatud leping (kontroll toimib Alates kuni kuupäeva järgi). Kui ei ole, saab kasutaja hoiatuse, mis annab võimaluse kuupäev ära muuta. Vale lepingu liigiga esitamisel saab kasutaja keelava veateate.

| (j) | Kande liik VÕ_RAT pole lubatud töötajale 702807 ku<br>31.03.25 | uupäeval |
|-----|----------------------------------------------------------------|----------|
|     |                                                                | ОК       |
|     |                                                                |          |

Ühel masstaotlusel koormuse ja tasu muudatuse puhul ei looda tasuga koos uut lepingu rida

Masstaotlusele on tehtud täiendus, kus seotud liigiga "Leping" kontrollitakse, kas on samade kuupäevadega lepingu rida olemas. Juhul kui on samade kuupäevadega rida olemas, siis muudetakse kannet. Kui on seotud liik "Töötasu", siis kontrollitakse, kas on samade kuupäevadega lepingu rida olemas. Juhul kui on samade kuupäevadega rida olemas, siis jäetakse uue rea loomine vahele.

Vali - Masstaotluse liigid (HRM4Baltics) |  $P \lor +$  Uus 🐺 Redigeeri loendit

| Tähis ↑             | Kirjeldus                           | Seotud liik | Seotud tähis | Koguse seotud<br>tähis |
|---------------------|-------------------------------------|-------------|--------------|------------------------|
| KOORMUS1            | Koormuse muutus 1,0 -> 0,x->        | Leping      | 10           |                        |
| → <u>TASU_TUN</u> : | tunnitasu, öötasu sisaldab tariifis | Töötasu     | TASU_TUNDÖ   |                        |

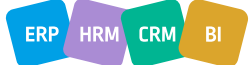

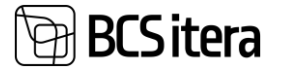

## Iseteenindusportaal

Soovipäevad portaalis ja uus taotluse liik

Portaali on loodud uus taotluse liik "Soovipäevad".

| Taotluse liigid (HRM4Baltics) |                         |                     |                   |                  |                  |                    |               |             |                |                                  | ~                         | Salvestatud                    | Д           | с' ×     |
|-------------------------------|-------------------------|---------------------|-------------------|------------------|------------------|--------------------|---------------|-------------|----------------|----------------------------------|---------------------------|--------------------------------|-------------|----------|
| 🔎 Otsing 📑 Redigeeri loendit  | 🗎 Kustuta Process Repor | ts                  |                   |                  |                  |                    |               |             |                |                                  |                           |                                | ĿĊ          | ⊽ ≡      |
| Taotluse liik † 🐨             | Kirjeldus               | Taotluse<br>numbrid | Kuupäeva<br>valem | Ülemine<br>tekst | Alumine<br>tekst | Tühi<br>mär<br>nõu | Näita märkust | Näita faili | Allkiri<br>nõu | Minimaalne<br>allkirja<br>suurus | Näita<br>failide<br>kasti | Näita<br>lõppemise<br>kuupäeva | Näh<br>port | Luba tac |
| → <u>Soovipäevad</u>          | Soovipäevad             | TAOTLUS             |                   |                  |                  |                    |               | Näita       |                |                                  |                           | Peida                          |             |          |

Taotluse seadistuses on võimalik lisada kuupäeva valem milleni saab taotlust esitada. Taotluse liigid (HRM4Baltics)

|                  | 🐯 Redigeeri loendit | : | 🗓 Kustuta   | Process | Report | s                   |                   |
|------------------|---------------------|---|-------------|---------|--------|---------------------|-------------------|
|                  |                     |   |             |         |        |                     |                   |
| Taotluse li      | ik 🕆 🝸              |   | Kirjeldus   |         |        | Taotluse<br>numbrid | Kuupäeva<br>valem |
| → <u>Soovipä</u> | evad                | ÷ | Soovipäevad |         |        | TAOTLUS             | -1K-JK+24P        |

Portaali esilehel Minu tööajatabel ja kastis Tööajatabel uus nupp "Soovipäevad".

Minu tööajatabel

Tootmine

< Eelnev | märts 2025 | Järgnev 🕨 🎥 Soovipäevad

| esmaspäev | teisipäev | kolmapäev | neljapäev | reede | laupäev | püh |
|-----------|-----------|-----------|-----------|-------|---------|-----|
| 24        | 25        | 26        | 27        | 28    | 1       |     |
|           |           |           |           |       |         |     |
|           |           |           |           |       |         |     |
| 2         |           | E         | E         | 7     | 0       |     |
| 3         | 4         | 5         | 0         | , ,   | 0       |     |
|           |           |           |           |       |         |     |
|           |           |           |           |       |         |     |
|           | · · ·     |           |           | l     |         |     |

Lehel võimalik sisestada soovipäevad lubatud kuusse, vajadusel ka koos kellaaja ja põhjendusega ning päevad "Esitada".

| -    | 06.05.2025             |        | 09:00:00               | 16:00:00            | 7 tundi                      | Lapsel vaba päev | Esitatud      |   |    |
|------|------------------------|--------|------------------------|---------------------|------------------------------|------------------|---------------|---|----|
|      | 03.05.2025             |        | 12:00:00               | 14:00:00            | 2 tundi                      | Arst             | Uus           |   |    |
|      | Kuupäev † 🝸            |        | Alates keliaaeg †      | Kuni kellaaeg †     | Kestus                       | Põhjendus        | Seisund       |   |    |
| Soo  | ripäevad (HRM4Baltics) | Otsing | + Uus 💀 Redigeeri loen | dit 🔋 Kustuta 🔊 Kop | eeeri – 🕀 Esita 🖈 Esita kõik |                  | Ŕ             | 7 | -  |
| Laps | el vaba paev           |        |                        |                     |                              |                  | ✓ Salvestatud |   | ×. |

Töötaja näeb loendis ka neid soovipäevi, mille juht on esitanud tööajatabelist. Juht saab tööajatabelist töötaja poolt esitatud päevi kustutada, sel juhul kuvatakse need töötajale Keeldutud seisundisse.

| Arst          |                     |       |                        |                     |                           |                   | ✓ Salvestatud   | сr | ~ |
|---------------|---------------------|-------|------------------------|---------------------|---------------------------|-------------------|-----------------|----|---|
| Soovip        | āevad (HRM4Baltics) | tsing | 🕂 Uus 📑 Redigeeri loen | dit 🔋 Kustuta 🔿 Kop | eeri 🕀 Esita 📌 Esita kõik |                   | Ċ               | V  |   |
|               | Kuupäev 🕆 🐺         |       | Alates kellaaeg †      | Kuni kellaaeg †     | Kestus                    | Põhjendus         | Seisund         |    |   |
|               | 03.05.2025          |       | 12:00:00               | 14:00:00            | 2 tundi                   | Arst              | Uus             |    |   |
|               | 06.05.2025          |       | 09:00:00               | 16:00:00            | 7 tundi                   | Lapsel vaba pilev | Keeldutud       |    |   |
| $\rightarrow$ | 20.05.2025          |       | 13:00:00               | 14:00:00            | 1 tund                    | Arst              | Juhi sisestatud | 4  |   |

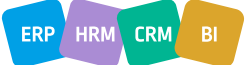

Kinnitusingi ei kasutata.

#### Teavitused

**BCSitera** 

Vaba tekstiga kalendriteavitus, mis aeg arvestab lisatud kuupäeva valemiga

Teavituste seadistusse loodud uus liik "Vaba tekst". Saab seadistada mitu vaba tekstiga kannet. Kuupäevavalemisse saab määrata korduvat ja konkreetse kuupäeva loogikat, näiteks iga kuu 20s kuupäev -JK+19P.

| Teavituse seadistuse kaart (HRM4Ba | ltics)                  | (2) + ii                                      |   |
|------------------------------------|-------------------------|-----------------------------------------------|---|
| TEADE31 · Vaba te                  | ekst                    | <u> </u>                                      |   |
|                                    |                         |                                               |   |
| Teavituste seadistus               |                         |                                               |   |
| Tähis                              | TEADE31                 | Puhkuse väljamakse filter                     | ~ |
| Liik                               | Vaba tekst $\checkmark$ | Kasuta staaži algust                          |   |
| Kirjeldus                          |                         | Teavituse keele kood                          | ~ |
| Sorteerimise järjekord             | 0                       | Peida loendist                                |   |
| Töötaja filtrid                    |                         | Kandeid · · · · · · · · · · · · · · · · · · · | 0 |
| Lisafilter                         |                         |                                               |   |
| Edastamised seaded                 |                         |                                               |   |
| Teavituse valem                    | -JK+19P                 | E-mail juhile                                 | ~ |

## Tööajatabel

Tööajatabeli gruppide vaikimisi puudumiste žurnaali tööleht

Tööajatabeli grupi seadistusse on võimalik seadistada vaikimisi puudumiste žurnaali tööleht. Seadistamiseks on kaardile loodud uus väli "Puudumiste žurnaali tööleht".

| Tööajatabeli grupi kaart (HRM4Baltics)                                 | (  )   |
|------------------------------------------------------------------------|--------|
| TOOTMINE                                                               |        |
| Uus Tööajatabel Töövahetused Ajalugu Aruanded Seotud V Vähem suvandeid |        |
| 🐯 Import<br>Tooajatabei                                                |        |
| Nr. TOOTMINE                                                           |        |
| Kirjeldus Tootmine                                                     |        |
| Seotud projekti nr.                                                    | $\sim$ |
| Projekti kasutuse liik                                                 | $\sim$ |
| Peida loendist                                                         |        |
| Uue loomise aluseks                                                    |        |
| Esmane kasutus                                                         |        |
| Viimane kasutus                                                        |        |
| Puudumiste žurnaali tööleht                                            | $\sim$ |

Puudumised, mis sisestatakse tööajatabeli kaudu, registreeritakse selle töölehe kaudu ning kui puhkus võetakse tagasi, tuuakse puudumine tagasi just sellele puudumiste žurnaali töölehele.

Eesmärk vähendada puudumiste žurnaalide hulka suure hulga tööajatabeli gruppide korral.

Automaatse koormuse grupi puhul lepingu rea puudumisel koormus grupis 0

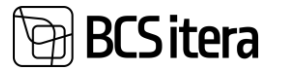

Tööajatabeli seadistusesse on loodud uus väli "Automaatne koormus grupis".

Tööajatabeli seadistus (HRM4Baltics)

| 🗊 Vahetused 🛛 📑 Tööajamallid 🛛 🚯 Grupid |                                                                   |
|-----------------------------------------|-------------------------------------------------------------------|
| Tavaille aeg                            | 00.00.00                                                          |
| Õhtune aeg                              | 22:00:00                                                          |
| Öine aeg                                | 22:00:00                                                          |
| Tundide formaat                         | 0:2                                                               |
| Liidetud tundide formaat                | <precision,0:1><standard format,0="">h</standard></precision,0:1> |
| Tundide ümardustäpsus                   | 0,001                                                             |
| Tundide ümardussuund                    | Lähim 🗸                                                           |

#### Tööajatabel

|                                |             | _ |
|--------------------------------|-------------|---|
| Konteeringurühm                | VAIKIMISI ~ |   |
| Näita nuppude rida             |             |   |
| Keela muuta autom. alguse aega |             |   |
| Automaatne koormus grupis      |             |   |

Kui see marker on sisse lülitatud, siis töötajate automaatsel lisamisel tööajatabelisse (eelduseks vastava lepingurea olemasolu koos koormusega)pannakse töötajaga kaasa ka koormus grupis. Kui töötajal ei ole tööajatabeli grupiga seotud lepingurida, siis töötaja manuaalselt lisamisel tööajatabeliss lisatakse tema koormuseks 0.

## Tööajatabeli summeeritud tunnid kalendri aasta lõikes

Tööajatabelisse loodud uued väljad:

Kalendri aasta(tegelik), Kalendri aasta(norm), Kalendri aasta(vahe).

Tööajatabel (HRM4Baltics)

Karri Laanemets 01.03.25-31.03.25

| Töötaja                         | Tööaj                        | atabel          | Planeer                        | imine          | Kinnitar        | nine      | Üks tööta                         | aja Re                       |
|---------------------------------|------------------------------|-----------------|--------------------------------|----------------|-----------------|-----------|-----------------------------------|------------------------------|
| Δ Τöö                           | otaja kaar                   | t 🚛             | Töötaja s                      | oovipäev       | ad 📓            | 🖥 Töötaja | kanded                            | 🚹 Të                         |
| Delfi To                        | öötajad                      | Filter FI       | N osakon                       | d Filtrite     | loend           | Juenda v  | aadet P                           | uhkusesa                     |
| Tootmi                          | ine   🖣 I                    | närts 20        | 025                            | Näita: 🗌       | Kellaaeg        | y 🗌 Vah   | etused                            | Vaba p                       |
| Kalendr<br>i aasta<br>(tegelik) | Kalendr<br>i aasta<br>(norm) | Töötaja<br>nimi | Ametik<br>oha<br>kirjeldu<br>s | Normtu<br>nnid | Kokku<br>tunnid | Vahe      | 3 kuud<br>gruppid<br>es<br>(vahe) | Kalendr<br>i aasta<br>(vahe) |
|                                 | 504                          | Karri<br>Laane  | Juhatu<br>se                   | 168h           | 0h              | -168h     | -336h                             | -504h                        |

Tööajatabeli vahetused uus väli "Kande liik"

Tööajatabeli vahetused lehele lisatud väli "kande liik".

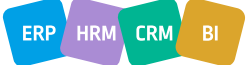

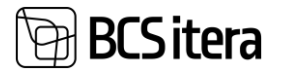

| Palga         | ı tööajatabeli vahetu | ised |         |           |           |                         |               |                |               |            |           | $\checkmark$ Salvestatud |         | ď       | » <sup>K</sup> |         |
|---------------|-----------------------|------|---------|-----------|-----------|-------------------------|---------------|----------------|---------------|------------|-----------|--------------------------|---------|---------|----------------|---------|
| م             | Otsing + Uus          | 📴 Re | digeeri | loendit   | 🔋 Kustuta | 🔞 Plaaneeritud töötajai | ŧ             |                |               |            |           |                          | Ċ       | 7       | =              |         |
|               | Vahetuse tähis †      |      |         | Kirjeldus |           |                         | Ametikoha nr. | Tööpäeva algus | Vahetuse lõpp | Kande liik | Kuni      | Vahetuse                 | kestus  |         |                |         |
| $\rightarrow$ | JOG                   |      |         | Jogurt    |           |                         |               | 12:00:00       | 19:00:00      | 1          | $\sim$    | 6 tundi                  | 30 mini | utit    |                |         |
|               | JUUST                 |      |         | Juustu to | otmine    |                         |               | 12:00:00       | 17:00:00      |            |           |                          |         |         |                |         |
|               | KILE                  |      |         | Kiletamir | 1         |                         |               | 08:30:00       | 12:00:00      | Tāhis †    | Kirjeldus |                          |         |         |                |         |
|               | PĀEV                  |      |         | Päevane   | vahetus   |                         |               | 12:00:00       | 18:00:00      | PREEMIA %  | Preemia   |                          |         |         |                |         |
|               | 8-20                  |      |         | Testime   |           |                         |               | 08:00:00       | 20:00:00      | RTS        | RTS%      |                          |         |         |                |         |
|               |                       |      |         |           |           |                         |               |                |               | RTS SUMMA  | RTS summa | a                        |         |         |                |         |
|               |                       |      |         |           |           |                         |               |                |               | TÜKITÖÖ    | Tükitöö   |                          |         |         |                |         |
|               |                       |      |         |           |           |                         |               |                |               | VALVEAEG   | Valveaeg  |                          |         |         |                |         |
|               |                       |      |         |           |           |                         |               |                |               | + Uus      |           |                          | Valimin | ne täie | likust l       | oendist |

Väärtust on võimalik valida tööajatabeli kande liikidest. Valikuga lisatakse vahetusele vaikimisi kande liik. Tööajatabelisse vahetuse lisamisel lisatakse selle vahetusega seotud kandele vaikimisi seadistuses lisatud kande liik.

Tööajatabeli nupurea seadustuses uus nupp "Puhkusesaldo"

Tööajatabeli nupurea seadistusse lisatud uus väli "Puhkusesaldo".

| Nup           | ud (HRM4Baltics)   |     |                  |           |                   | $\checkmark$ Salvestatud | ď       | 2 |
|---------------|--------------------|-----|------------------|-----------|-------------------|--------------------------|---------|---|
| Q             | Otsing + Uus       | B P | edigeeri loendit | 🔟 Kustuta |                   | Ŕ                        | 7       |   |
|               | Nupu liik <b>T</b> |     | Nupu nimi        |           | Nupu veebiaadress | Sorteer                  | ngu nr. | Ŷ |
| $\rightarrow$ | Puhkusesaldo       | ÷   | Puhkusesaldo     |           |                   | 5                        |         |   |

Kui valik on seadistatud, kuvatakse tööajatabelisse nuppu "Puhkusesaldo".

Tööajatabel (HRM4Baltics) Karri Laanemets 01.03.25-31.03.25 <u>Töötaja</u> Tööajatabel Planeerimine Kinnitamine Üks töötaja Registreerimine Aruanded Töötaja kaart Töötaja soovipäevad Töötaja kanded Tööjõuplaneering Delfi Töötajad Filter FIN osakond Filtrite loend Uuenda vaadet Puhkusesaldo

Tööajatabelis nupule vajutades kuvatakse aktiivse töötaja puhkusesaldot (töötaja kaardi puhkusesaldo lehel).

| Tööajatabel (                 | (HRM4Baltics  |                        | ~       | Töötaja puhkuste saldod (HRM4Baltics) | taja puhkuste saldod (HRM4Baltics) |            |   | 2           |
|-------------------------------|---------------|------------------------|---------|---------------------------------------|------------------------------------|------------|---|-------------|
| Karri L                       | aanen         | nets C                 | 01.0    | T210 Vari Lanamete                    | Vinašar                            | 28.02.2025 |   | <b>F</b> =3 |
| Töötaja 1                     | Tööajatabel   | Planeeri               | mine    | 1510 · Kam Laanemets                  | 28.03.2023                         | 28.03.2025 |   |             |
| 🚨 Töötaja                     | a kaart 📲     | Töötaja so             | povipł  |                                       |                                    |            | ß | $\nabla$    |
| Delfi Tööta                   | ajad Filter F | IN osakono             | i Filti | Kirjeldus                             | Saldo Pä                           | evade liik |   |             |
| Tootmine                      | d märts 2     | 2025                   | Nāita:  | Isapuhkus                             | 10 tö                              | öpäeva     |   |             |
| Kalendr Kal                   | lendr Taste   | Ametik                 | Norm    | Öppepuhkus (tasemekoolitus)           |                                    |            |   |             |
| i aasta i aa<br>(tegelik) (no | asta nimi     | aja oha<br>ni kirjeldu | nnic    | Puhkus                                | <b>32,7</b> pä                     | eva        |   |             |
| (                             | FOA Kard      | S                      | 10      | Staažpuhkus                           | <b>20</b> pä                       | eva        |   |             |
|                               | Laane         | ane se                 |         | Täiendavad puhkepäevad                |                                    |            |   |             |
|                               |               |                        |         | → <u>Talvepuhkus</u>                  | 1                                  |            |   |             |

Tööajatabeli kujundatud vaatesse lisatud vaade "Mehed/Naised"

Tööajatabeli kujunduse kaardile on lisatud marker "Näita mehed/naised vaadet".

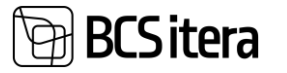

| Tööajatabeli kujunduse kaart (HRM4Baltics)           | <ul> <li>+</li> <li>ii</li> </ul>                                      |
|------------------------------------------------------|------------------------------------------------------------------------|
| ТК                                                   | -                                                                      |
| 📆 Vāljad                                             |                                                                        |
| Andmete kuvamine                                     |                                                                        |
| Näita lisaks Koos                                    | ∽ Tunnid (valik) · · · · · · · · · · · · · · · · · · ·                 |
| Lisa fondi suurus                                    | 15 Kellaajad (valik)                                                   |
| Teised tabelid joone värv                            | ···· Vahetused (valik)                                                 |
| Konflikti joone värv #eb3443                         | Kande liiki (valik)                                                    |
| Puudumise põhjuse infokast \cdots 🗾 🗾                | Vabad päevad (valik)                                                   |
| Pühade infokast \cdots                               | Puudumised (valik)                                                     |
| Puudumiste infokast 💿                                | Töösuhe (valik)                                                        |
| Tööajatabeli infokast 💿                              | Näita mehed/naised vaadet                                              |
|                                                      |                                                                        |
| Markeri sisselülitamisel kuvatak                     | se tööajatabelisse nupp "Mehed/naised".                                |
| Tööajatabel (HRM4Baltics)                            |                                                                        |
| Hannes Koosla 01 03 25-31 (                          | 13 25                                                                  |
|                                                      | 55.E5                                                                  |
| Töötaja Tööajatabel Planeerimine Kinnitamine         | e Üks töötaja Registreerimine Aruanded Toimingud $\lor$ Vähem suvan    |
| 🚨 Töötaja kaart 🛛 🔚 Töötaja soovipäevad 🛛 🕅 Tõ       | öötaja kanded 🚯 Tööjõuplaneering                                       |
| Delfi Töötajad Filter FIN osakond Filtrite loend Uue | inda vaadet Puhkusesaldo                                               |
| Tootmine 🛛 🕇 märts 2025 🕨 Näita: 🗆 Kellaaeg 🗌        | Vahetused 🗆 Vaba päev 🗆 Töösuhe Vaade: Tööaeg Kinnitamata Mehed/Naised |

Nupule vajutades kuvatakse mehed sinise värviga ja naised punase värviga.

| Tootmine   < märts 2025   Näita: 🗌 Kellaaeg 🗌 Vahetused 🗌 Vaba pi |                              |                 |                                |                |                 |       |                                   |                              |  |
|-------------------------------------------------------------------|------------------------------|-----------------|--------------------------------|----------------|-----------------|-------|-----------------------------------|------------------------------|--|
| Kalendr<br>i aasta<br>(tegelik)                                   | Kalendr<br>i aasta<br>(norm) | Töötaja<br>nimi | Ametik<br>oha<br>kirjeldu<br>s | Normtu<br>nnid | Kokku<br>tunnid | Vahe  | 3 kuud<br>gruppid<br>es<br>(vahe) | Kalendr<br>i aasta<br>(vahe) |  |
|                                                                   |                              | Hanne<br>s      | Pearaa<br>matupi               | 0h             | 0h              | 0h    | -15h                              | 0h                           |  |
|                                                                   |                              | Karme<br>n Kaks | Pearaa<br>matupi               | Oh             | 0h              | 0h    | 38h                               | Oh                           |  |
|                                                                   | 504                          | Karri<br>Laane  | Juhatu<br>se                   | 168h           | 0h              | -168h | -336h                             | -504h                        |  |
|                                                                   |                              | Kati<br>Karula  | Raama<br>tupidaj               | 0h             | 0h              | 0h    | 0h                                | 0h                           |  |

#### Veebiteenused

Veebiteenustele uue rea lisamisel automaatne Entry GUIDI loomine

Täiendatud Odata veebiteenuseid: 24008304 PER SOAP Children Insert, 24008307 PER SOAP Bank Insert, 24008302 PER SOAP Contract Insert, 24008303 PER SOAP Parameter Insert, 24008305 PER SOAP Salary Insert, 24008300 PER SOAP Employees Insert, 24008306 PER SOAP Status Insert, kus andmete kirjutamisel BC-sse genereeritakse uuele reale automaatselt unikaalne Entry GUID.

Olemas oleva rea uuendamiseks tuleb andmete kirjutamisel BC-sse anda päringuga kaasa juba olemasoleva rea Entry GUID.

Näidis päringu JSON: { "Employee\_No": "A001", "Entry\_Type": "Contract", "Contract\_No": "L000004",

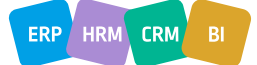

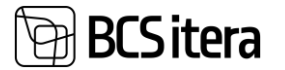

```
"Contract_Date": "2002-01-04",
"Contract Code": "11",
"From Date": "2022-04-01",
"To_Date": "0001-01-01",
"Description": "Määramata ajaks, osalise tööajaga",
"Profession_Category_No": "",
"Job Title": "Tuuritaja",
"Working Factor": 1,
"Additional_Working_Factor": 0,
"Grounds_for_Term_Code": "",
"Department No": "",
"Level 2 No": "",
"Level 3 No": "",
"Level_4_No": "",
"Noviciate_Ending_Date": "2022-01-01", "Delete_Entry": false
}
Näidis päringu vastus:
{
  "@odata.context":
"http://palk.westeurope.cloudapp.azure.com:7548/PALK21APPTEST/ODataV4/$metadata#Company('%C3%9Clle%20AS')/C
ontractInsert/$entity",
  "@odata.etag": "W/\"JzIwOzE3MzM3MDkwODQyMTE1NjM5MjI3MTswMDsn\"",
  "SOAP_Entry_No": 4,
  "Entry GUID": "2ace7b28-c9f8-4bd1-aa94-40c3eef12c8a",
  "Employee_No": "A001",
  "Entry_Type": "Contract",
  "Contract_No": "L000004",
  "Contract_Date": "2002-01-04",
  "Contract Code": "11",
  "From_Date": "2022-04-01",
  "To_Date": "0001-01-01",
  "Description": "Määramata ajaks, osalise tööajaga",
  "Profession_No": "",
  "Job_Title": "Tuuritaja",
  "ISCO Code": "",
  "Working_Factor": 1,
  "Additional_Working_Factor": 0,
  "Profession_Category_No": "",
  "Job_Description": "",
  "Grounds_for_Term_Code": "",
  "Department_No": "",
  "Level_2_No": "",
  "Level_3_No": "",
  "Level_4_No": "",
  "Noviciate Ending Date": "2022-01-01",
  "Delete Entry": false
}
```

#### Journal Insert veebiteenuse täiendused

Veebiteenusele ID-ga 24012906 Journal Insert on lisatud juurde uus väli Type väärtustega Normal/Additional.

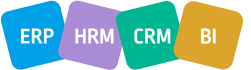

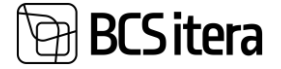

```
JSON näidis:
"Journal_Batch_Name": "VAIKIMISI",
"Type": "Additional",
"Account_No": "5011",
"Employee_No": "T0004",
"Posting_Date": "2025-03-23",
"Amount": 500,
"Description": "",
"Remark": "",
"Accounting_Period": "2025-03",
"Payment_Period": "2025-03",
"Calculation Period": "2025-03"
"Payroll_Dimension_1_Code": ""
"Payroll_Dimension_2_Code": "",
"Payroll_Dimension_3_Code": "",
"Payroll_Dimension_4_Code": "",
"Currency Code": ""
"Currency_Amount": 0
}
Näidis päringu vastus:
{
  "@odata.context":
"http://palk.westeurope.cloudapp.azure.com:7748/PALK23APPTEST/ODataV4/$metadata#Company('%C3%9Clle%20AS')/P
LKSOAPJournalInsert/$entity",
  "@odata.etag": "W/\"JzE5OzQ1NDE5MTM3MzY4NjMyMzgzMDUxOzAwOyc=\"",
  "Journal_Batch_Name": "VAIKIMISI",
  "Line_No": 10600,
  "Entry_GUID": "f8c5d418-aa75-47fa-b959-aec6d35dcb1d",
  "Account No": "5011",
  "Employee_No": "T0004",
  "Posting_Date": "2025-03-23",
  "Type": "Additional",
  "Amount": 500,
  "Description": "",
  "Remark": "",
  "Accounting_Period": "2025-03",
  "Payment_Period": "2025-03",
  "Calculation_Period": "2025-03",
  "Payroll Dimension 1 Code": "",
  "Payroll_Dimension_2_Code": "",
  "Payroll_Dimension_3_Code": "",
  "Payroll_Dimension_4_Code": "",
  "Payroll_Dimension_5_Code": "",
  "Payroll_Dimension_6_Code": "",
  "Payroll_Dimension_7_Code": "",
  "Payroll_Dimension_8_Code": "",
  "Currency_Code": "",
  "Currency_Amount": 0
```

```
}
```

## Aruanded

Palgateatisel rea kuvamine konto põhiselt paksus kirjas

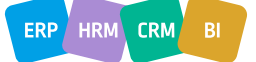

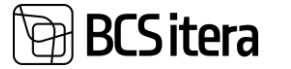

# Palgakonto kiirkaardil "Palgateatis" on loodud uus markeri väli "Palgateatisel paksus kirjas". Seadistus võimaldab kuvada soovitud konto ridasid palgateatisel paksus kirjas.

| Palgakonto kaart (HRM4Baltics)                                                                 |                          |       | asiu pi |                                         | in 1992.     |                                   |  |  |
|------------------------------------------------------------------------------------------------|--------------------------|-------|---------|-----------------------------------------|--------------|-----------------------------------|--|--|
| 1110                                                                                           |                          |       |         | $\bigcirc$                              |              |                                   |  |  |
| Dimensioonid                                                                                   |                          |       |         |                                         |              |                                   |  |  |
|                                                                                                |                          |       |         |                                         |              |                                   |  |  |
| Nr.                                                                                            | 1110                     |       | 0       | tsingu nimi                             | PALK         |                                   |  |  |
| Nimetus                                                                                        | Kuupalk                  |       | 0       | tseregistreerimine                      |              |                                   |  |  |
| Konto liik                                                                                     | Kinnitamine              |       | ~ Ka    | ont.rühm                                | 1.POHITASU   | $\sim$                            |  |  |
| Summeerimine                                                                                   |                          |       | ~ Va    | iikimisi väljamakse liik                | 11           | $\sim$                            |  |  |
| Kopeerimise konto nr.                                                                          |                          |       | Và      | iljamakse liik kohustuslik              |              |                                   |  |  |
| Valuuta tähis                                                                                  |                          |       | ~ Lu    | ikus                                    |              |                                   |  |  |
| Ettevõtte nimi (sihtkoht)                                                                      |                          |       | ∨ Va    | iline ID                                |              |                                   |  |  |
| Palgagrupi valimine >                                                                          |                          |       |         |                                         |              |                                   |  |  |
| Palgateatis                                                                                    |                          |       |         |                                         |              |                                   |  |  |
| Palgateatise liik                                                                              | Vasakul kastis (arvestat | ud)   | ∼ Pa    | Igateatise dimensioon                   | 1.dimensioon | ~                                 |  |  |
| Palgateatise detailsus                                                                         | Konto                    |       | ∼ Pa    | Igateatise koguse konto filter          | 4020         | ~                                 |  |  |
| Palgateatise nimetus                                                                           | Pöhipalk                 |       | Ilr     | na perioodita                           |              |                                   |  |  |
| Palgateatise nimetus negatiivs                                                                 |                          |       | Pa      | Palgateatisel paksus kirjas · · · · · · |              |                                   |  |  |
| Palgateatise sorteering                                                                        |                          |       | 0       |                                         |              |                                   |  |  |
| Kuldar Petersell (A00<br>veebruar 2025<br>Müügiosakond (13)<br>Jaemüük (1302)<br>Müügidirektor | 02)                      |       |         |                                         |              | <b>Ülle AS</b><br>27.03.2025 9:14 |  |  |
|                                                                                                | ARVESTATUD               |       |         | к                                       | INNI PEETUD  |                                   |  |  |
|                                                                                                |                          | Kogus | Summa   |                                         |              | Summa                             |  |  |
| veebruar 2025                                                                                  |                          |       |         | Töötaja töötuskindlustus                | 3            | 7,04                              |  |  |
| Põhipalk                                                                                       |                          | 19,00 | 356,00  | Tulumaks                                |              | 86,63                             |  |  |
| Lisatasu                                                                                       |                          |       | 84,21   | 04.03.25 Väljamaks                      |              | 346,54                            |  |  |
|                                                                                                | КС                       | KKU:  | 440,21  |                                         | KOKKU:       | 440,21                            |  |  |
| Normtööpäevi kuus                                                                              |                          |       | 19,00   | Ettevõtte töötuskindlustu               | IS           | 3,52                              |  |  |
| Normtunde kuus                                                                                 |                          |       | 76,00   | Sotsiaalmaks                            |              | 165,00                            |  |  |
| Normtunnid arvestades pu                                                                       | udumisi                  |       | 76,00   | Puhkuse jääk                            |              | 8,88                              |  |  |
| KOKKU töötatud tunde                                                                           | kuus:                    |       | 76,00   | Täiendava puhkuse jääk                  | :            | 7,00                              |  |  |
|                                                                                                |                          |       |         | Brutotasu (TM alus) mał                 | sekuuni      | 440,21                            |  |  |

## Töötaja

#### Töötaja ametigrupid

Töötaja kaardile on võimalik seadistada "Ametigrupid" koos kehtivate kuupäevadega.

Lahenduse kasutamiseks tuleb rakenduse alast sisse lülitada "Töötaja ametigrupid" marker.

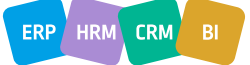

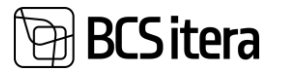

| Rakenduse alad (HRM4Baltics)   | +   |                     | √ Sa | alvestatud | ď | 2 |
|--------------------------------|-----|---------------------|------|------------|---|---|
| Ülle AS                        |     |                     |      |            |   |   |
| 🚯 BC rakenduse alad 🛛 🔀 Loend  |     |                     |      |            |   |   |
| Läti funktsionaalsus           | Ou  | utlooki kalender    |      |            |   |   |
| Leedu funktsionaalsus \cdots 💽 | Eri | lahendused          |      |            |   |   |
|                                | Pal | lgaarvutuse valuuta |      |            |   |   |
|                                | Av  | alik teenistus      |      |            |   |   |
|                                | Val | ldkonnajuht         |      |            |   |   |
|                                |     |                     |      |            |   |   |
|                                |     |                     |      |            |   |   |
| Töötaja                        |     |                     |      |            |   | _ |
| Lepingu lisa eraldi 🛛 🖳 🦲      | Tö  | ötaja ametigrupid   |      |            |   |   |

Kui see marker on sisse lülitatud siis töötaja kaardil/loendis menüüs "Lepingud" on leitav uus nupp "Ametikoha grupid".

| Töötaja kaart (HRM4Baltics) |                  |                    |             |            |           |           |        | +              | Û         |    |                          |           |     |                  |       |    |
|-----------------------------|------------------|--------------------|-------------|------------|-----------|-----------|--------|----------------|-----------|----|--------------------------|-----------|-----|------------------|-------|----|
| Uus                         | Seotud           | andmed <u>Lepi</u> | ng An       | ndmed      | Isikliku  | ıd andmed | Kontak | tid Aj         | jalugu    | То | imingud $\smallsetminus$ | Seotud    | ~   | Vähem suvan      | ideid |    |
|                             | Töösuhe          | 📰 Staaži kan       | ded 🚦       | Töötas     | ud        | 📲 Pangak  | ontod  | 💦 Teen         | istusastm | ed | Ø Mittere                | sident    | 28  | Assisteeritud ju | hid   |    |
| -                           | Lepingud         | 🗎 Passiivsus       | ł           | Param      | eetrid    | % Protsen | did    | <u>द</u> Võlar | nõuded    |    | ᡱ Juhi as                | sistendid |     | Ametikoha gru    | pid   |    |
| A002 - Ki                   | uldar Petersell  |                    |             |            |           |           |        |                |           |    |                          |           |     | ✓ Salvestatud    | с,    | ,× |
| Töötaja a                   | ametigrupid      |                    | 😨 Redigeeri | loendit    | 🗐 Kustuta |           |        |                |           |    |                          |           |     | Ŕ                | 7 =   | -  |
|                             | Ametigrupi tähis |                    |             | Ametigrupi | kirjeldus |           |        |                |           |    | Alates kuupäevast        | Ŧ         | Kun | i kuupäevani 🕇 🔻 |       |    |
| $\rightarrow$               | KONTOR           |                    | 1           | Kontor     |           |           |        |                |           |    | 03.03.2025               |           |     |                  |       |    |
|                             |                  |                    |             |            |           |           |        |                |           |    |                          |           |     |                  |       |    |

Loendile on lisatud kuupäeva kontroll. Sama grupp ei saa ühel töötajal olla samal perioodil kaks korda.

| Töötaia a | metiarupid Q Otsing + Uus                          | 📴 Redigeeri loendit       | 🗍 Kustuta     |                                                                          | 14                  | • 🗸 = |
|-----------|----------------------------------------------------|---------------------------|---------------|--------------------------------------------------------------------------|---------------------|-------|
|           | integraphic   y coming   cos                       |                           | U restere     |                                                                          |                     |       |
| 😵 Lehe    | l on törge. <u>Värskendage (F5)</u> muudatuse taga | isivõtmiseks või parandag | ge törge.     |                                                                          |                     |       |
|           |                                                    |                           |               |                                                                          |                     |       |
|           | Ametigrupi tähis                                   | Ametign                   | upi kirjeldus | Alates kuupäevast † 🐨                                                    | Kuni kuupäevani 🕈 🝸 |       |
|           | KONTOR                                             | Kontor                    |               | 03.03.2025                                                               |                     |       |
| 8         | KONTOR                                             | Kontor                    |               | 8 03.03.2025                                                             |                     |       |
|           |                                                    |                           |               | Valideerimise tulemused                                                  |                     |       |
|           |                                                    |                           |               | Ametigrupp KONTOR on juba lisatud<br>töötajale A002 perioodiks 03.03.25- |                     |       |

Lepingu väljatrüki kaasa vaikimisi kõik kehtivad tasud palgaarvestuse seadistuses

Palgaarvestuse seadistusse loodud uus väli "Kaasa vaikimisi kõik kehtivad tasud. Markeri aktiveerimisel kaasatakse lepingu aluspõhjale kõik kehtivad tasud.

Palgaarvestuse seadistus (HRM4Baltics)

|                        |                   | Laupäeva normtunnid                                                     |
|------------------------|-------------------|-------------------------------------------------------------------------|
|                        |                   | Pühapäeva normtunnid                                                    |
|                        |                   |                                                                         |
|                        |                   |                                                                         |
| Üldised seaded         |                   |                                                                         |
| Pensionikeskuse liides |                   | Drojektid                                                               |
| Pensionifond 1%        | PEN1 V            | Projektide sünkroniseerimine                                            |
| Pensionifond 2%        | PEN2 V            | QR kood                                                                 |
| Pensionifond 3%        | PEN3 V            | Automaatne QR kood                                                      |
| Pensionifond 4%        | PEN4 V            | QR koodi pikkus                                                         |
| Pensionifond 6%        | PEN6 V            | Lepingu väljatrükk                                                      |
| Pank                   |                   | Lepingu väljatrüki kuupäeva formaat · · · · · · · · · · · · · · · · · · |
| Pangamaksete liik      | Mitmest pangast V | Kaasa vaikimisi köik kehtivad tasud · · · · · · · · ·                   |

Sama marker on vaikimisi aktiveeritud ka töötaja lepingu põhja genereerimisel.

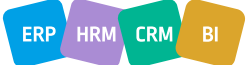

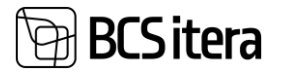

| 002 - Kul   | dar Petersell                                  |                                              |
|-------------|------------------------------------------------|----------------------------------------------|
| /ali leping | u aluspõhi 🛛 🔎 Otsing 🕂 Uus 🛛 🐺 Redigeeri loer | Koosta leping                                |
| alvestami   | ise valikud                                    |                                              |
| alvesta lei |                                                | Printer (Käideldud brauseris)                |
|             |                                                | Aruande paigutus                             |
| alvesta tö  | ötaja failidesse                               |                                              |
|             |                                                | Valikud                                      |
|             |                                                | Kaasa kõik kehtivad tasud                    |
|             | Kirjeldus                                      |                                              |
| ~           | KRAUS                                          |                                              |
| 7           | Lisa<br>Cianachitetud Invivadus Incenia        | Filter: Töötaja pangakontod                  |
|             | Sisseehitatud kujundus koopia                  | + Ciltraori                                  |
|             | Sisseehitatud kujundus koopia                  | I mucch                                      |
|             | Leping                                         | Filtreeri koguväärtused järgmise alusel:     |
|             | Sisseehitatud kujundus koopia                  | + Filtreeri                                  |
|             | Tööleping kuupalk                              | I TRUCCI                                     |
|             | SOK lisa test (parent + contract)              |                                              |
|             | Tööleping kuupalk 2 test                       | Timesen                                      |
|             | Töölp03 Rickman                                | iapsem >                                     |
|             | Sisseehitatud kujundus koopia                  |                                              |
|             | SD TEST                                        | Saatmine Prindi Kuva eelvaade & Sule Tühista |
|             | Näidis väljad                                  |                                              |
|             | Kalila da situ da senseto se dal               | 22.02.2024.40.00                             |

## Projektid

Projektide automaatne sünkroniseerimine

Palgaarvestuse seadistusse loodud projektide sünkroniseerimise marker.

| Palgaarvestuse seadistus (HRM4Baltics)                                          |           |                              |  |  |  |  |  |
|---------------------------------------------------------------------------------|-----------|------------------------------|--|--|--|--|--|
| 🖼 Arvestusperioodid 🔥 Struktuur 📾 Teavitused 🔋 TSD seadistus 🕹 Seotud dimensioo | nid Toimi | ingud V Vähem suvandeid      |  |  |  |  |  |
| Puhkuste aegumine lubatud alates                                                |           | Kolmapäeva normtunnid        |  |  |  |  |  |
| Kinnituse asendaja liik Töötaja kaart                                           | $\sim$    | Neljapäeva normtunnid        |  |  |  |  |  |
|                                                                                 |           | Reede normtunnid             |  |  |  |  |  |
|                                                                                 |           | Laupäeva normtunnid          |  |  |  |  |  |
|                                                                                 |           | Pühapäeva normtunnid         |  |  |  |  |  |
|                                                                                 |           |                              |  |  |  |  |  |
| Üldised seaded                                                                  |           |                              |  |  |  |  |  |
| Pensionikeskuse liides                                                          |           | Projektid                    |  |  |  |  |  |
| Pensionifond 1% PEN1                                                            | $\sim$    | Projektide sünkroniseerimine |  |  |  |  |  |

Kui see on sisse lülitatud, sünkroniseeritakse projektimooduli projektid ja ülesanded palga tööajatabeli projektide lahendusse. Võimalik määrata, millised dimensioonid võetakse projektilt kaasa palga tööajatabeli projektidesse.

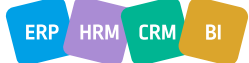